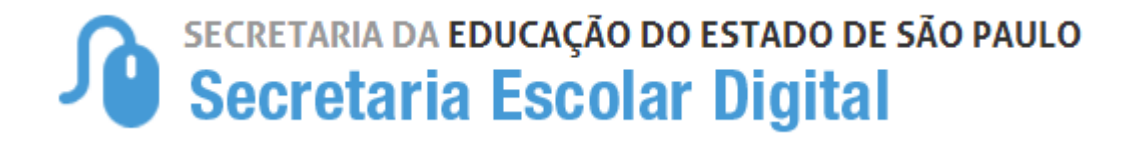

# Tutorial

# Inscrição de Deslocamento/Transferência on-line 2021

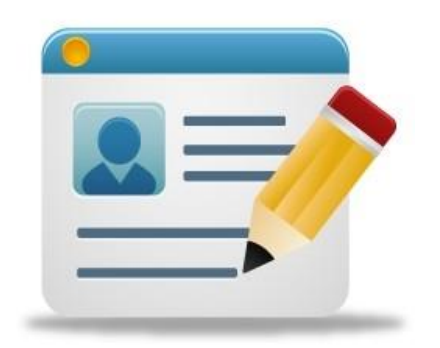

### Introdução:

A Resolução SEDUC Nº 69 de 05-10-2020 e 74 de 16-10-2020, estabelece critérios para o processo de deslocamento de estudantes da rede pública, que ocorrerá no **período de 05-01-2021 a 12-01-2021**, com vistas ao pleno atendimento à demanda do Ensino Fundamental e Ensino Médio, na rede pública de ensino do Estado de São Paulo.

#### Processo de Deslocamento:

Inscrição por Deslocamento - Procedimento utilizado para registro da solicitação de mudança de escola, efetuada por aluno com matrícula ativa em escola pública, inclusive na modalidade EJA, antes do início do ano letivo. São duas as modalidades de inscrição de deslocamento:

**Com alteração de endereço -** quando essa alteração inviabilizar a permanência do estudante na mesma unidade escolar

Sem alteração de endereço - por interesse do próprio estudante, ou de seus responsáveis, não sendo necessário haver mudança de endereço para se efetivar a inscrição na escola pretendida, sendo que, mesmo se efetivando a inscrição, o estudante deverá permanecer frequente na escola de origem, aguardando a comunicação ou resultado na consulta on-line, pela escola de destino, sobre a disponibilidade da vaga solicitada.

Neste ano é possível realizar a inscrição de deslocamento nas modalidades presencial e online;

- Presencial: Poderá ser realizado em qualquer escola pública do Estado, pois toda escola é posto de inscrição, e ainda, nos postos do Poupatempo. Sendo que o deslocamento por interesse, deverá ser realizado na unidade escolar de preferência.
- 2. **Online:** Por meio da plataforma SED, somente para estudantes da **rede** estadual.

# <u>Acesso para inscrição de deslocamento/transferência on-</u> <u>line:</u>

Passo 1 - Acesso - Plataforma SED, por meio do link: https://sed.educacao.sp.gov.br, com o login do responsável ou estudante maior de 18 anos.

## Inscrição de Deslocamento:

Passo 2 - Clique no menu esquerdo, na aba gestão escolar, conforme segue:

Gestão Escolar> Inscrição de deslocamento/transferência on-line

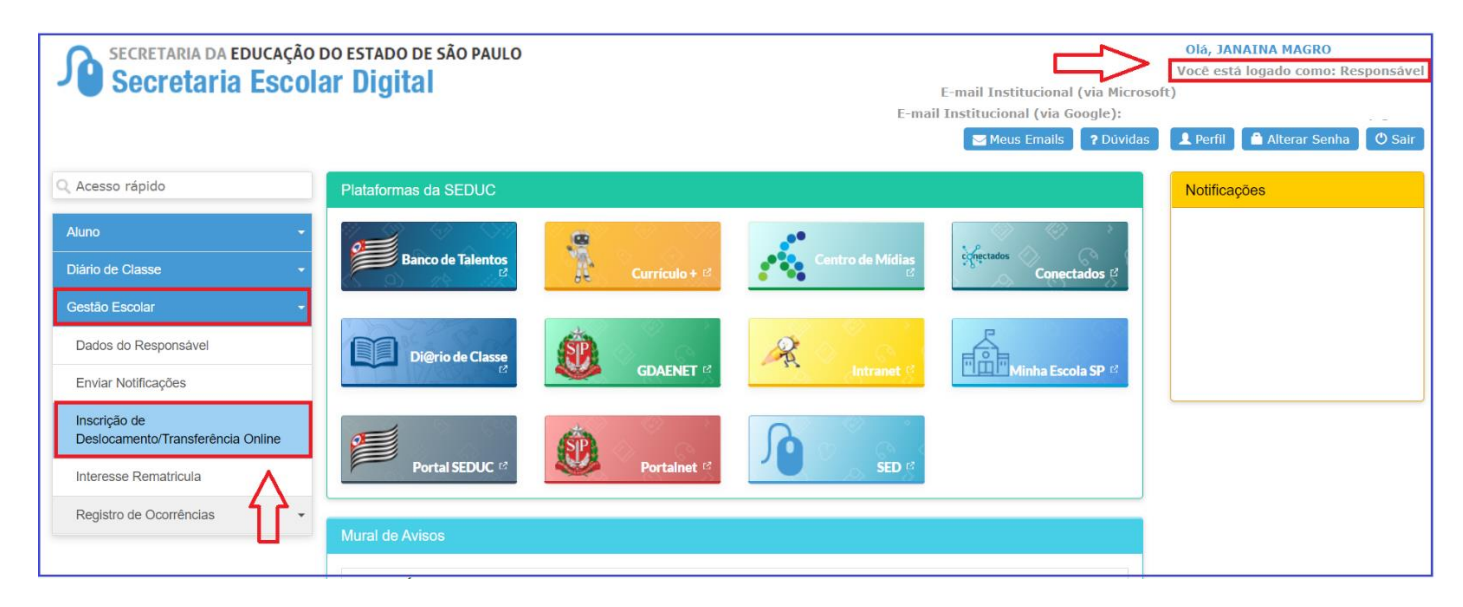

**Passo 3** - Ao clicar em "Inscrição de deslocamento/transferência", serão exibidos os dados cadastrados do responsável.

**Passo 4 –** Após conferir os dados, o responsável também deve verificar o nome dos estudantes e clicar no botão "confirmar dados".

**OBS:** Neste momento não é possível efetuar nenhuma alteração de dados, essa possibilidade somente se dá por meio da ficha do aluno.

| Inscrição Online - Editar Dados Responsável ×                                                                  |                   |          |                    |                        |  |  |
|----------------------------------------------------------------------------------------------------|-------------------|----------|--------------------|------------------------|--|--|
| Antes de realizar a inscrição on-line, por favor verifique se os dados de telefone e e-mail estão atualizados. |                   |          |                    |                        |  |  |
| Dados do Responsável                                                                                           |                   |          |                    |                        |  |  |
| Origem:                                                                                                    | Brasile           | iro 👻    |                    |                        |  |  |
| RNE:                                                                                                    |                   |          |                    |                        |  |  |
| CPF:                                                                                                    | XXXXX             | xxxx-xx  |                    |                        |  |  |
| RG / DIG / UF:                                                                                                 | XXXX              | xxxxx    | 2 SP -             |                        |  |  |
| Nome:                                                                                                    | JANAI             | NA MAGR  | .0                 |                        |  |  |
| Sexo:                                                                                                    | Femini            | no 👻     |                    |                        |  |  |
| Estado Civil:                                                                                                  | Solteir           |          |                    |                        |  |  |
|                                                                                                    | Solicit           |          |                    |                        |  |  |
| E-11411.                                                                                                    | respo             | nsavei@  | ygmaii.com         |                        |  |  |
| Data de Nascimento:                                                                                            | xx/xx             | K/XXXX   |                    |                        |  |  |
| Cidade / UF (Nasc.):                                                                                           | SAO P             | AULO     |                    | ▼ SP ▼                 |  |  |
| País (Nasc.):                                                                                                  | Brasil            |          |                    | •                      |  |  |
| Enderado Decidencial                                                                                           |                   |          |                    |                        |  |  |
|                                                                                                    |                   |          |                    |                        |  |  |
| Tipo Logradouro:                                                                                               | Urbana            | •        |                    |                        |  |  |
| Endereço / Nº:                                                                                                 | RUA PROFESSOR 151 |          |                    |                        |  |  |
| Complemento:                                                                                                   |                   |          |                    |                        |  |  |
| Bairro:                                                                                                    | XXXXXXXX          |          |                    |                        |  |  |
| CEP:                                                                                                    | XXXXX-XXX         |          |                    |                        |  |  |
| Cidade / UF:                                                                                                   | SAO PA            | AULO     |                    | SP -                   |  |  |
| Latitude/Longitude:                                                                                            | -23,543           | 33686828 | 61 / -46,50315     | 509399414              |  |  |
| Telefone                                                                                                    |                   |          |                    |                        |  |  |
| Tipo DDD                                                                                                    |                   |          | Número             | Complemento            |  |  |
| Residencial 11                                                                                                 |                   |          |                    |                        |  |  |
|                                                                                                    |                   |          |                    |                        |  |  |
| Nome do Aluno RA                                                                                               | Dig. RA           | UF RA    | Data de Nascimento | Nome da Mãe            |  |  |
|                                                                                                    | 6                 | SP       | 26/06/2004         |                        |  |  |
| PIETRO HENRIQUE                                                                                                | 8                 | SP       | 24/01/2008         | FABIANA DE PAULA       |  |  |
| RAFAEL DOS SANTOS                                                                                              | X                 | SP       | 05/01/2013         | JESSICA CILENE         |  |  |
|                                                                                                    |                   |          | [                  | Confirmar Dados Voltar |  |  |

Passo 5 – O sistema apresentará a tela de confirmação de dados.

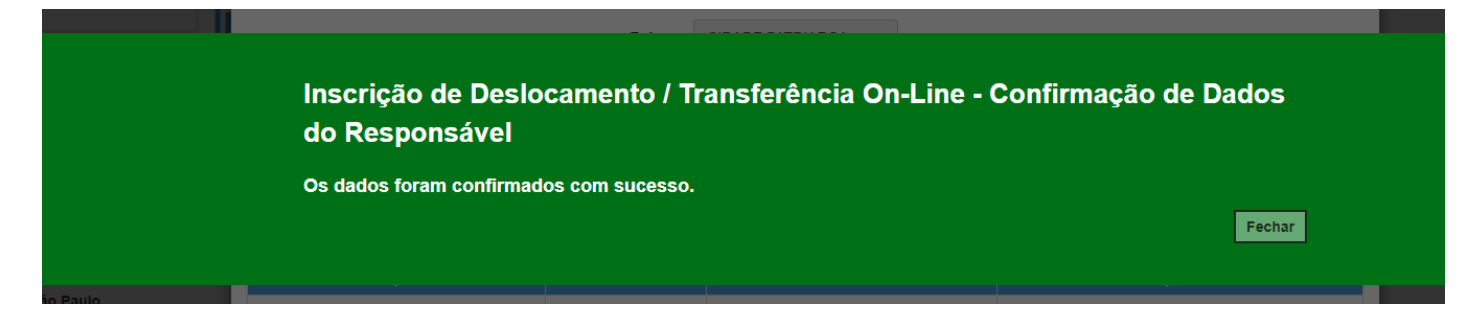

#### Passo 6 - Selecione o estudante e clique no botão +

| Inscrição de Deslocamento/Transferência Online |                      |                      |                       |                        |                     |                           |
|------------------------------------------------|----------------------|----------------------|-----------------------|------------------------|---------------------|---------------------------|
|                                                | Ano Le               | tivo: 2021           |                       |                        |                     |                           |
|                                                | CPF Response         | ável: XXX.XXX.XXX-XX |                       |                        |                     |                           |
|                                                | Q Pesquisar Limpar   |                      |                       |                        |                     |                           |
| Mostrar     10     registros                   |                      |                      |                       |                        | Fi                  | Escother Colunas          |
| Nome Responsável 🛛 🖡                           | Nome Aluno           | lî RA lî             | Adicionar Inscrição 🗍 | Visualizar Inscrição 🗍 | Excluir Inscrição 🗍 | Comprovante Inscrição 🛛 🗍 |
| JANAINA MAGRO                                  | KETHELLEN NASCIMENTO | XXXXXXXXX - 6 / SP   | +                     |                        |                     |                           |
| JANAINA MAGRO                                  | LUCAS BERTINI        | XXXXXXXXX - 6 / SP   | +                     |                        |                     |                           |
| JANAINA MAGRO                                  | PIETRO HENRIQUE      | XXXXXXXXX - 8 / SP   | +                     |                        |                     |                           |
| JANAINA MAGRO                                  | RAFAEL DOS SANTOS    | XXXXXXXXX - X / SP   | + 🚽                   |                        |                     |                           |
| Registros 1 a 4 de 4                           |                      |                      |                       |                        |                     | Anterior 1 Seguinte       |

**Passo 7 –** Conferir os dados do estudante, selecionar o tipo movimentação, tipo de transferência (**com ou sem alteração de endereço**) e motivo.

| Inscrição Online - Adicionar Nova Inscriçao × |                                                |  |  |  |  |  |
|-----------------------------------------------|------------------------------------------------|--|--|--|--|--|
| Resultado preliminar de matrícula 2021.       |                                                |  |  |  |  |  |
| Ano Letivo:                                   | 2021                                           |  |  |  |  |  |
| Nome do Aluno:                                | RAFAEL DOS SANTOS                              |  |  |  |  |  |
| RA:                                           | XXXXXXXXX -X / SP                              |  |  |  |  |  |
| Diretoria:                                    | NORTE 2                                        |  |  |  |  |  |
| Escola:                                       | MIGUEL VIEIRA FERREIRA DR                      |  |  |  |  |  |
| Município:                                    | SAO PAULO                                      |  |  |  |  |  |
| Turma:                                        | 3° ANO B INTEGRAL ANUAL                        |  |  |  |  |  |
| Dados da Nova Inscrição:                      |                                                |  |  |  |  |  |
| Tipo Movimentação:                            | DESLOCAMENTO -                                 |  |  |  |  |  |
| Tipo Transferencia:                           | INSCRIÇÃO COM ALTERAÇÃO DE ENDEREÇO DO ALUNO 🔻 |  |  |  |  |  |
| Motivo:                                       | MUDANÇA DE ENDEREÇO -                          |  |  |  |  |  |

**Passo 8 – Na opção Com alteração de endereço**, inserir o novo endereço do estudante e realizar a geolocalização. O responsável/estudante terá duas opções para escolher a unidade escolar: Listagem de escolas e Escolas mais próximas.

| Endereço Residencial:             |                                                |  |  |  |  |  |
|-----------------------------------|------------------------------------------------|--|--|--|--|--|
| CEP:                              | 03552060 Q Buscar CEP                          |  |  |  |  |  |
| Localização/Zona de Residência:   | Urbana -                                       |  |  |  |  |  |
| Localização Diferenciada:         | Não está em área de localização diferenciada   |  |  |  |  |  |
| Endereço - Nº:                    | Rua Professor Tito Novais 151                  |  |  |  |  |  |
| Complemento:                      | casa                                           |  |  |  |  |  |
| Bairro:                           | Patriarca                                      |  |  |  |  |  |
| Cidade - UF:                      | SAO PAULO - SP                                 |  |  |  |  |  |
| Latitude/Longitude:               | -23.5359731 / -46.5031205 • Geolocalizar       |  |  |  |  |  |
| Pesquisa Por:                     | Listagem de Escolas 🔹                          |  |  |  |  |  |
| Município:                        | SAO PAULO -                                    |  |  |  |  |  |
| Escola:                           | MENOTTI DEL PICCHIA POETA                      |  |  |  |  |  |
| Unidade:                          | COROATA, 540, RUA, 03557010, JARDIM HERCILIA 🝷 |  |  |  |  |  |
| Interesse pelo turno integral?    |                                                |  |  |  |  |  |
| Necessidade pelo período Noturno? |                                                |  |  |  |  |  |
| 2                                 |                                                |  |  |  |  |  |
| Mostrar 10 - registros            | Filtro                                         |  |  |  |  |  |
| Selecionar 🟥 Escola               | ↓↑ Tipo de Ensino ↓↑ Serie ↓↑                  |  |  |  |  |  |
| MENOTTI DEL PICCHIA POET          | A ENSINO FUNDAMENTAL DE 9 ANOS 3               |  |  |  |  |  |

Passo 9 – Realizar a Geolocalização

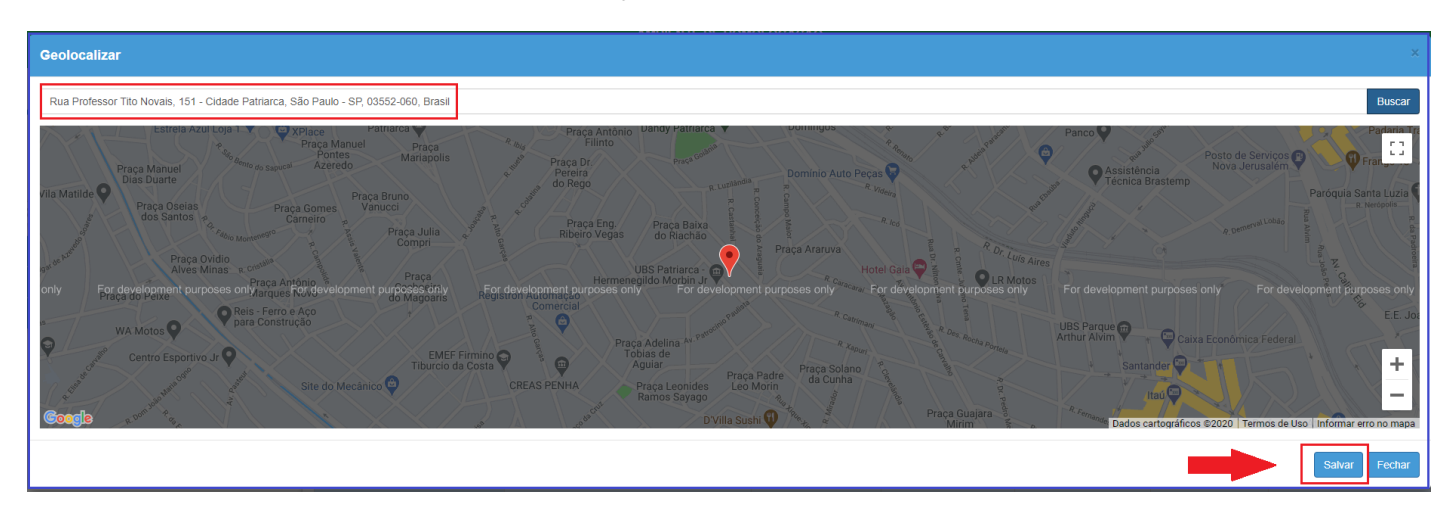

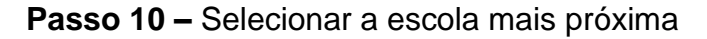

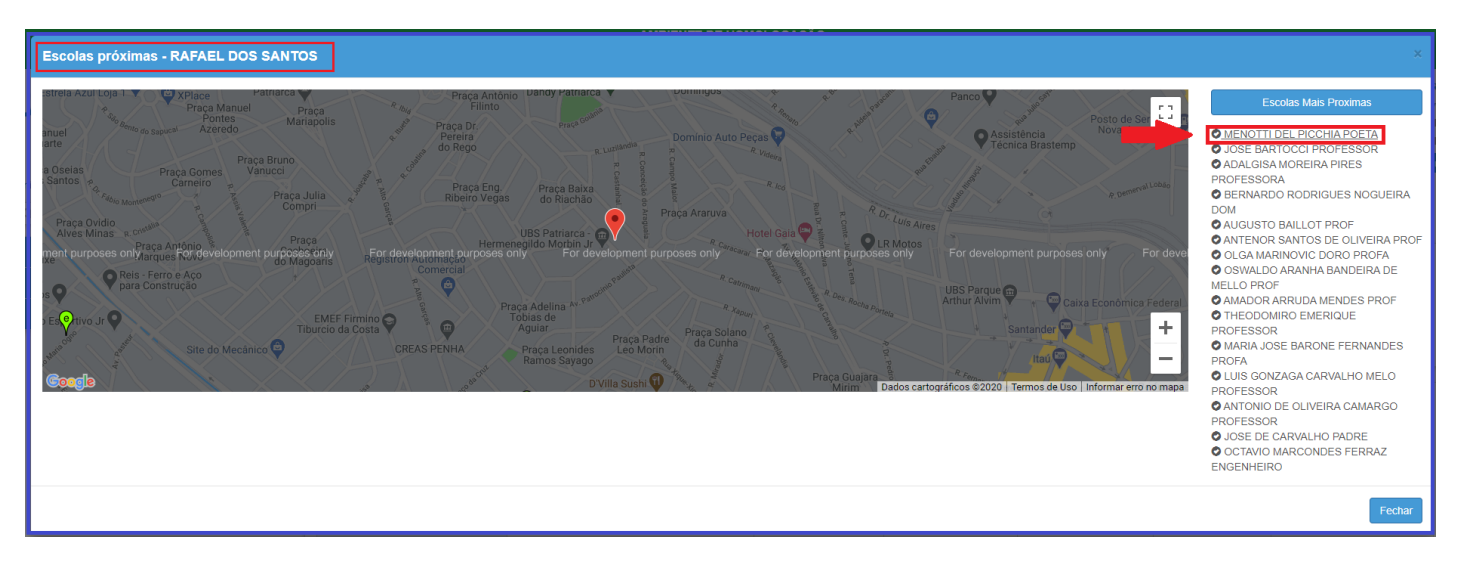

**Passo 11 –** Ler o termo de responsabilidade, clicar na opção "li, concordo e desejo continuar com a inscrição" e salvar.

| Termo de Responsabilidade                                                                                                    |
|----------------------------------------------------------------------------------------------------|
| <ol> <li>A Secretaria Escolar Digital (SED) não se responsabiliza por solicitação de inscrição não recebida por motivo de ordem técnica dos computadores, falhas de comunicação, congestionamento das linhas de comunicação, bem como outros fatores de ordem técnica que impossibilitem a transferência de dados;</li> <li>A firmo que as informações prestadas e selecionadas são de minha inteira responsabilidade, possibilitando a SED de utilizá-las em qualquer época, no amparo de seus direitos, não podendo ser alegada qualquer espécie de desconhecimento;</li> <li>Informações inverídicas, mesmo que detectadas após a realização da matrícula do aluno, acarretarão em melhor adequação da inscrição e dos demais atos praticados pelo candidato, sem prejuízo das ações criminais cabíveis;</li> </ol> |
| ✓ «Li, concordo e desejo continuar com a Inscrição                                                                                                    |
| Salvar Voltar                                                                                                    |

**Passo 12 –** O sistema apresentará a seguinte mensagem: Inscrição salva com sucesso.

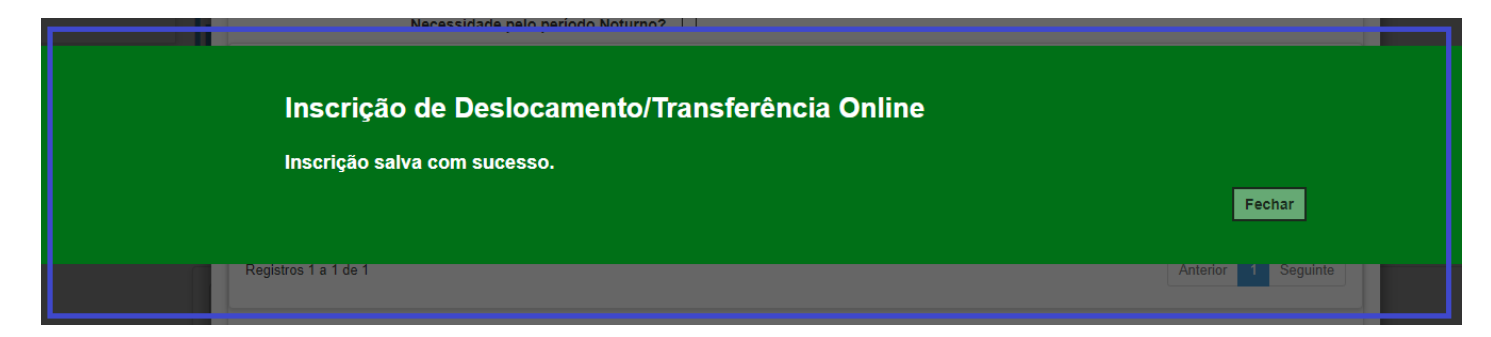

**Passo 13 –** O responsável/estudante receberá o comprovante de inscrição de deslocamento/transferência on-line, com a data e horário que concluiu a inscrição.

| Secretaria da Educação do Estado de São Paulo<br>Secretaria Escolar Digital |                                                                                                    |             |        |            |                  |  |
|-----------------------------------------------------------------------------|----------------------------------------------------------------------------------------------------|-------------|--------|------------|------------------|--|
| C                                                                           | COMPROVANTE DE INSCRIÇÃO DE DESLOCAMENTO/TRANSFERÊNCIA ONLINE                                                                                                    |             |        |            |                  |  |
|                                                                             | DADOS DO ALUNO                                                                                                    |             |        |            |                  |  |
| R.A:                                                                        | XXXXXXX SP                                                                                                    |             |        | NASCIME    | NTO: 05/01/2013  |  |
| NOME                                                                        | RAFAEL DOS SANTOS                                                                                                    |             |        |            |                  |  |
| MÃE                                                                         | JESSICA CILENE                                                                                                    |             |        |            |                  |  |
| PAŁ                                                                         | DANILO MARINHO                                                                                                    |             |        |            |                  |  |
|                                                                             | ENDEREÇO DE RESIDÊNCIA                                                                                                    |             |        |            |                  |  |
| CIDADE:                                                                     | SAO PAULO                                                                                                    |             | UP:    | SP         | CEP: 03552060    |  |
| ENDEREÇO:                                                                   | Rua Professor Tito Novais                                                                                                    | NÚ          | MERO:  | 151 B/     | AIRRO: Patriarca |  |
| COMPLEMENTO:                                                                | casa                                                                                                    |             |        |            |                  |  |
| ESCOLA:<br>REGIÃO:                                                          | DADUS DA MATRICULA ATUAL 1211-MIQUELVIERA FERREIRA DR 10104 - NORTE 2                                                                                                    | REDE DE E   | NSINO: | ESTADUAL   | - SE             |  |
| ENDEREÇO:                                                                   | FRANCISCO DE MEDEIROS JORDAO                                                                                                    | NÚMERO:     | 628    | BAIRRO     | VILA MEDEIROS    |  |
| MUNICÍPIO:                                                                  | 9668 - SAD PAULO                                                                                                    | -           | -      | CEP        | 02214030         |  |
| DISTRITO:                                                                   | 1259 - VILA MEDEIROS                                                                                                    | DDD:        |        | FONE       |                  |  |
| TIPO DE ENSINO:                                                             | ENSINO FUNDAMENTAL DE 9 ANOS                                                                                                    | -           | -      | SÉRIE      | 3" ANO           |  |
| ESCOLA:                                                                     | DADOS DA ESCOLA DE INSCRIÇÃO<br>908997 - MENOTTI DEL PICCHIA POETA                                                                                                    |             |        |            |                  |  |
| REGIÃO:                                                                     | 10208 - LESTE 4                                                                                                    | REDE DE ENS | SINO:  | ESTADUAL - | SE               |  |
| ENDEREÇO:                                                                   | COROATA                                                                                                    | NÚMERO:     | 540    | BAIRRO:    | JARDIM HERCILIA  |  |
| MUNICÍPIO:                                                                  | 9668 - SAO PAULO                                                                                                    |             |        | CEP:       | 03557010         |  |
| DISTRITO                                                                    | 1258 - VILA MATILDE                                                                                                    | DDD:        |        | FONE       |                  |  |
| TIPO DE ENSINO:                                                             | ENSINO FUNDAMENTAL DE 9 ANOS                                                                                                    |             |        | SÉRIE      | 3" ANO           |  |
|                                                                             | NOME E ASSINATURA DO SOLICITANTE OU RESPONSAVEL<br>NOME E ASSINATURA DO DIRETOR OU SECRETARIO DA ESCOLA<br>NOME E ASSINATURA DO DIRETOR OU CIE DA DIRETORIA DE<br>ENSINO |             |        |            |                  |  |
|                                                                             | Para consultar sua matrícula, acesse o link: https://sed.educacao.sp.gov.br/ConsultaPublica/Consulta.<br>utilizando seu R.A e DATA DE NASCIMENTO.                        |             |        |            |                  |  |
| ESTA INSC                                                                   | IMPORTANTE<br>ESTA INSCRIÇÃO NÃO É CONSIDERDA UMA MATRÍCULA, PORTANTO É NECESSÁRIO CONTINUAR FREQUENTANDO SUA ESCOLA ATUAL ATÉ SER<br>COMUNICADO.                        |             |        |            |                  |  |

**Atenção:** A inscrição não é uma matrícula. O estudante será contemplado mediante a disponibilidade de vaga e tipo de ensino. Lembramos que, deslocamento por alteração de endereço, o estudante será compatibilizado em uma unidade próximo ao seu endereço e não necessariamente na unidade que indicou.

# **Relatório para gerenciamento – DE/UE:**

| Relatório de Movimentaçõe | S         |            |    |                    |          |             |         |                 |   |
|---------------------------|-----------|------------|----|--------------------|----------|-------------|---------|-----------------|---|
| Ano Letivo:               | 2021      |            |    |                    |          |             |         |                 |   |
| Diretoria:                | LESTE 4 - |            |    |                    |          |             |         |                 |   |
| Rede de Ensino:           | ESTADUAL  | - SE -     |    |                    |          |             |         |                 |   |
| Município:                | SAO PAULO | • ⊂        |    |                    |          |             | _       | _               |   |
| Fase Inscrição:           | DESLOCAN  | MENTO -    |    |                    |          |             | 4       | Ļ               |   |
| Tipo Alteração:           | TODOS -   |            |    |                    |          | _           |         | <u> </u>        |   |
|                           |           |            |    |                    |          |             | Q Pe    | squisar Limpa   | r |
|                           |           |            | (  | ≣ Escolher Colunas | 🔒 Imprim | ir 🔛 🔛 Gera | r Excel | Gerar PDF       | F |
| Mostrar 10 • registros    |           |            |    |                    |          | Filtro      |         |                 |   |
| LÉ Código da Diretoria    | -4-1 10   | 0          | 16 | Inscrições         | 0.0      |             | 14      | ↓<br>Visualizar | ſ |
| 10208 LESTE 4             | 2         | Canceladas | ţI | Com Matricula 11   | Ser      | 2           | ţ       | Q               |   |

| F                      | Relatório - Total de Movimentações por Escola × |                                   |         |              |                  |                   |               |            |
|------------------------|-------------------------------------------------|-----------------------------------|---------|--------------|------------------|-------------------|---------------|------------|
|                        |                                                 | Ano Letivo:                       | 2021    |              |                  |                   |               |            |
|                        |                                                 | Código Diretoria:                 | 10208   |              |                  |                   |               |            |
| Diretoria:             |                                                 |                                   | LESTE 4 |              |                  |                   |               |            |
|                        |                                                 | Rede de Ensino:                   | ESTADU  | AL - SE      |                  |                   |               |            |
| Município:             |                                                 |                                   | SAO PAU | ILO          |                  |                   |               |            |
|                        | 53                                              |                                   |         |              | Escolher Colunas | lmprimir          | Gerar Excel   | Gerar PDF  |
| Mostrar 10 - registros |                                                 |                                   |         |              |                  |                   | Filtro        |            |
| tt tt                  |                                                 |                                   |         |              | J†               | tt.               |               |            |
|                        | Codigo da Escola                                | digo da Escola Nome da Escola     |         | Canceladas 🛔 | Com Matrícula 🍂  | Sem Matrícula 🏼 🎝 | Rede          | visualizar |
| Γ                      | 2549                                            | ADELAIDE FERRAZ DE OLIVEIRA PROFA | 1       | 0            | 0                | 1                 | ESTADUAL - SE | ٩          |
|                        | 908997                                          | MENOTTI DEL PICCHIA POETA         | 1       | 0            | 0                | 1                 | ESTADUAL - SE | Q          |
|                        | 1727                                            | VICTOR MIGUEL ROMANO PROF         | 0       | 0            | 0                | 0                 | ESTADUAL - SE |            |
|                        | 1752                                            | AROLDO DE AZEVEDO PROF            | 0       | 0            | 0                | 0                 | ESTADUAL - SE |            |

| Relatório - Movimentação de Alunos                                                                                                    | ×                                                                                                    |
|----------------------------------------------------------------------------------------------------|----------------------------------------------------------------------------------------------------|
| Ano Letivo:                                                                                                    | : 2021                                                                                                    |
| Código Escola:                                                                                                    | : 2549                                                                                                    |
| Escola:                                                                                                    | ADELAIDE FERRAZ DE OLIVEIRA PROFA                                                                                     |
| Rede de Ensino:                                                                                                    | : ESTADUAL - SE                                                                                                    |
| Código Diretoria:                                                                                                    | : 10208                                                                                                    |
| Diretoria:                                                                                                    | : LESTE 4                                                                                                    |
| Código Município:                                                                                                    | : 9668                                                                                                    |
| Município:                                                                                                    | SAO PAULO                                                                                                    |
| ×                                                                                                    | IIII Escolher Colunas 📄 Imprimir IIIII Gerar Excel                                                                    |
| Mostrar 10 - registros                                                                                                    | Filtro                                                                                                    |
| Nome <sup>I≟</sup> Data de <sup>I↑</sup> RA <sup>I↑</sup> Escola <sup>I↑</sup> Unidade I↑ Tipo c<br>Nascimento RA <sup>I↑</sup> Escola <sup>I↑</sup> Unidade I↑ Tipo c<br>Escola<br>Origem Inscriç | de lî Serie lî Fase lî Motivo lî Data lî Inscrição li Situação lî Endereço lî Número lî Cor<br>ção                    |
| PIETRO<br>HENRIQUE 24/01/2008 000112906605<br>CANTEIRO<br>RUBINO 24/01/2008 -8 / SP SAWAYA<br>PROF PATRIARCA                                                                                       | SINO<br>MENTAL 8 Deslocamento INTERESSE<br>DO ALUNO 18/12/2020 11:53:38 Ativo Rua<br>Professor<br>Tito Novais 151 Cid |

#### LEMBRETE

**De 05 a 12-01-2021** – Inscrição por Deslocamento de matrícula com e sem alteração de endereço.

**De 13 a 15-01-2021** – Compatibilização automática e matrícula das inscrições por deslocamento, na plataforma SED.

A partir de 15-01-2021 – Divulgação do resultado aos estudantes inscritos por deslocamento com e sem alteração de endereço.